マイナポータルのアカウント情報を登録するための操作方法(iPhone 用)

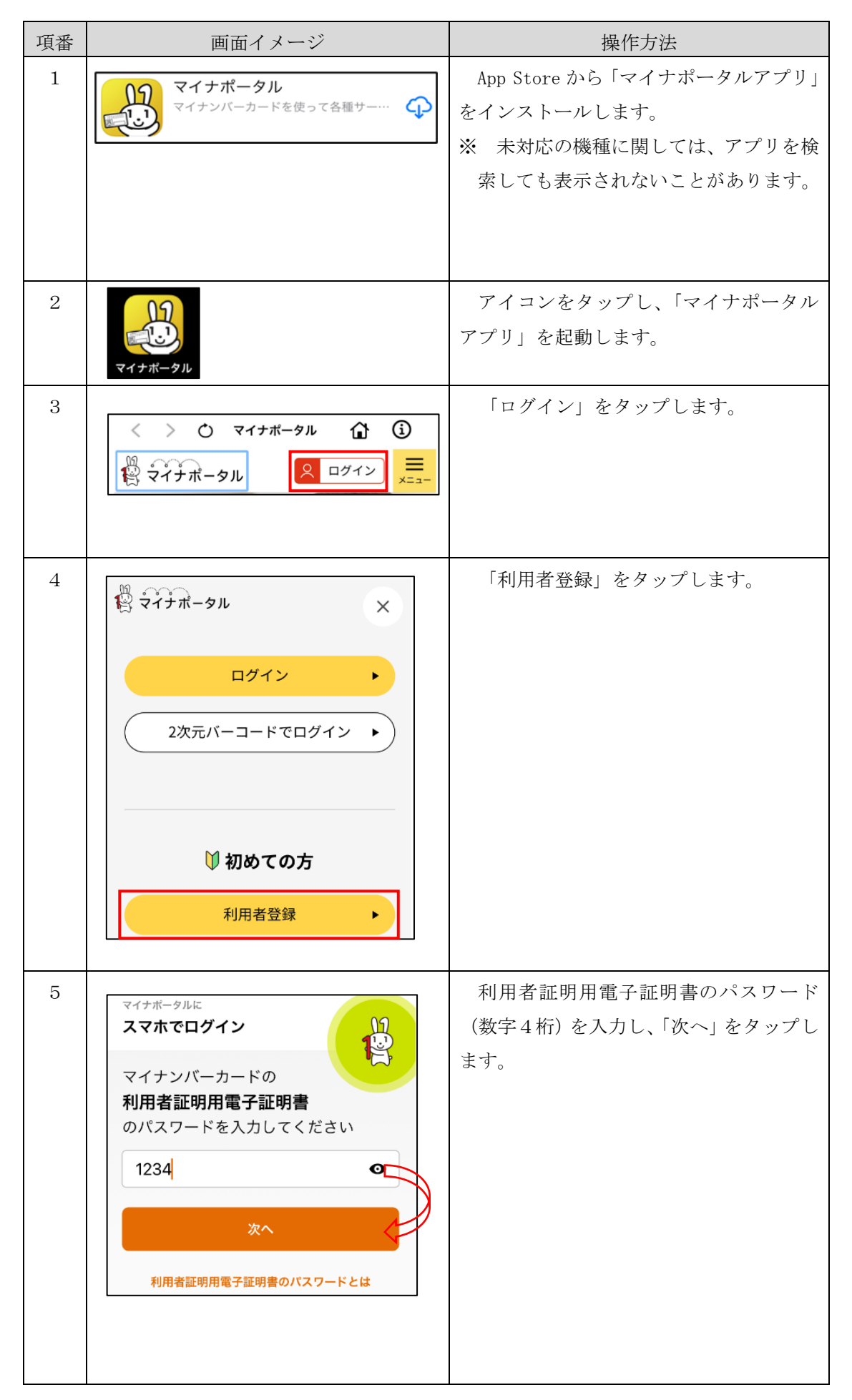

| 項番 | 画面イメージ                                              | 操作方法                                                           |
|----|-----------------------------------------------------|----------------------------------------------------------------|
| 6  | < パスワード入力                                           | マイナンバーカードを準備し、「読み取り開始」なないプレナナ                                  |
|    | 上の図のように、iPhoneの上部をマイナ                               | り開始」をタッノします。                                                   |
|    | ンバーカードの中央に置き、 <b>読み取り開</b><br>始 <b>ボタンを押して</b> ください |                                                                |
|    | 機種ごとのカード読取位置はこちら                                    |                                                                |
|    | 読み取り開始  金属製の机の上では、カードが認識されない場合 があります                |                                                                |
| 7  |                                                     | iPhone をマイナンバーカードの上に置                                          |
|    | スキャンの準備ができま<br>した                                   | きます。                                                           |
|    | iPhoneをカードの上に置いてください                                |                                                                |
|    | キャンセル                                               |                                                                |
| 8  |                                                     | マイナンバーカードの読み取りが完了<br>したら、左記の画面が表示され、マイナポ<br>ータルにログインすることができます。 |
|    | 読み取りが完了しました                                         |                                                                |

| 項番 | 画面イメージ                                                                                                    | 操作方法                              |
|----|----------------------------------------------------------------------------------------------------|-----------------------------------|
| 9  | Pyブページ / ログインに成功しました Dグインに成功しました の回口グインのため、利用者登録に進みます。 利用者登録へ進む ト                                                                                                    | 「利用者登録へ進む」をタップします。                |
| 10 | トッブページ / 利用者登録 (確認)     入力   確認   完了     入力   確認   完了     以下の内容で利用者登録を行います。よろしければ、「利用者登録の完了後も利用者登録変更<br>より変更することができます。   メール通知   必須     希望する   メールアドレス   必須     人用者登録する   ・     修正する   ・ | アカウント情報を入力し、「利用者登録す<br>る」をタップします。 |

| 項番 | 画面イメージ                                                                                  | 操作方法                                     |
|----|-----------------------------------------------------------------------------------------|------------------------------------------|
| 11 | 西面イア マ 「 トップページ / 利用者登録(完了) 利用者登録を 受け付けました                                              | 続けてマイナポータルを利用する場合<br>は、「トップページへ」をタップします。 |
|    | 入力 確認 <b>完了</b><br>続けてマイナポータルを利用する場合は、<br>「トップページへ」ボタンを押してくださ<br>い。<br><b>トップページへ</b> ▶ |                                          |
|    |                                                                                         |                                          |